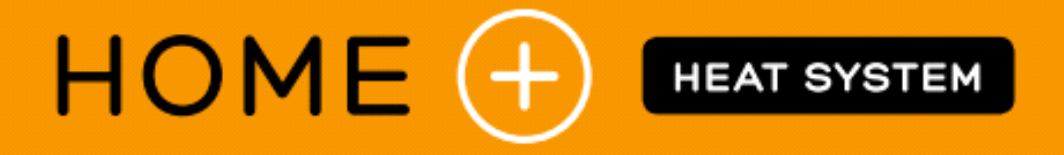

## **KONFIGURATIONSANLEITUNG APP SUPLA**

# FÜR TREIBER VON HEIZKÖRPERN H+ WLAN und H+h WLAN

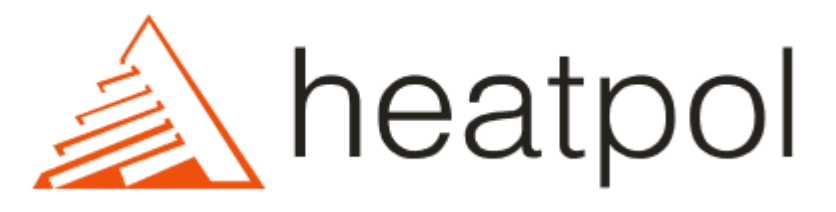

November 2019.

### Verbindung des Heizkörpers mit einem Smartphone.

Um den Heizkörper mit dem Smartphone zu verbinden, beachten Sie diese Anweisung. Wenn der Heizkörper an ein Smartphone angeschlossen wird, wird er auch automatisch für andere Geräte verfügbar, die mit Ihrem SUPLA Konto verbunden sind.

Vor Anfang stellen Sie sich sicher, dass Ihr Smartphone über Android oder iOS verfügt und Ihr Heizkörper richtig installiert, an die Stromversorgung angeschlossen und eingeschaltet ist.

#### Schritt 1. Installation der SUPLA App

Für Android gehen Sie zu Google Play. Für iOS gehen Sie zu App Store. Suchen Sie nach der Anwendung unter Namen "SUPLA" und installieren Sie sie.

|                                                                                                    | 17:37 <b>¢ ▼⊿</b> ∎<br>supla                           |
|----------------------------------------------------------------------------------------------------|--------------------------------------------------------|
| Schalten Sie die Supla Anwendung an und geben Sie Ihre<br>E-Mail-Adresse auf cloud.supla.org ein. Wenn Sie kein<br>Konto erstellt haben, drücken Sie "Konto erstellen" und<br>folgen Sie den Anweisungen des Assistenten. | Einstellungen<br>beispiel@heatpol.pl<br>E-MAIL-ADRESSE |
| Aktivieren Sie keine Option "Erweiterte Einstellungen"                                                                                                    |                                                        |
|                                                                                                    | Konto erstellen                                        |
|                                                                                                    |                                                        |
|                                                                                                    |                                                        |
|                                                                                                    | Erweiterte Einstellungen                               |

#### Schritt 2. Verbindung des Heizkörpers mit der SUPLA-Anwendung

Vor der Verbindung des Heizkörpers stellen Sie sich sicher, dass er im Modus "Pairing" funktioniert. "Pairing" wird durch einen blinkenden Punkt auf dem Display des Heizkörpers angezeigt. In diesem Modus sendet der Heizkörper ein WLAN-Netzwerk, dessen Name mit der Phrase "HEATPOL" beginnt.

Wenn der Heizkörper in "Pairing" nicht funktioniert, aktivieren Sie diesen Modus, indem Sie die folgenden Schritte beachten.

- Schalten Sie den Heizkörper aus, indem Sie die Minustaste (an der Steuerung oder Fernbedienung) 5 Sekunden drücken.
- Drücken Sie erneut die Minustaste (an der Steuerung oder Fernbedienung) 5 Sekunden drücken.

Anzeige für den Verbindungsaufbau: Blinkt

alle 0,1 Sekunden - Konfigurationsmodus

Blinkt alle 2 Sekunden - WLAN-Verbindungsaufbau

Blinkt alle 0,5 Sekunden - WLAN verbunden, Verbindungsaufbau mit dem

Server, Dauerlicht - mit Server verbunden

Öffnen Sie das SUPLA-Menü und drücken Sie die Taste "Gerät hinzufügen". Dann drücken weiter.

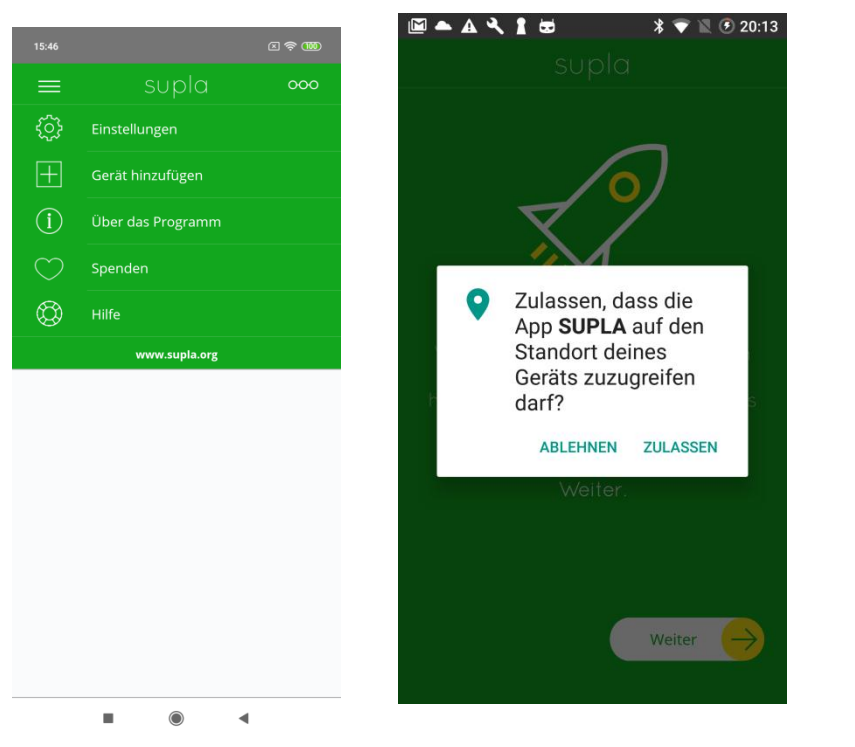

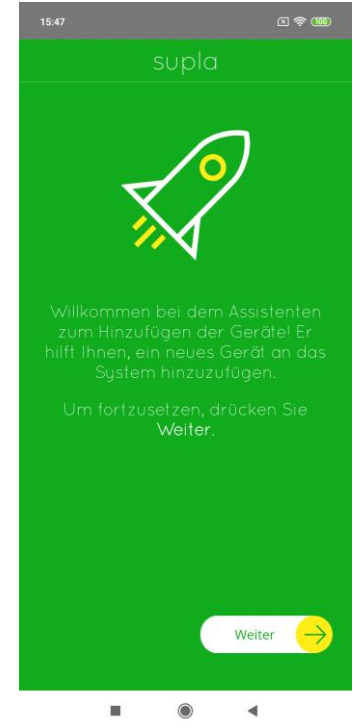

Wenn der Assistent die Meldung "Assistent ist nur verfügbar, wenn das Gerät mit dem Server auf der Grundlage der eingegebenen E-Mail-Adresse verbunden ist!" angezeigt, bedeutet dies, dass die die Option "Fortgeschrittenen Einstellungen" gewählt wurde und Sie diese Option deaktivieren sollen.

Wenn eine Meldung angezeigt wird, dass die Anwendung Zugriff auf den Standort oder das GPS des Geräts benötigt, erteilen Sie die Erlaubnis. SUPLA Anwendung erfordert den Zugriff auf diese Funktionen nur für Pairing des Geräts.

Wenn der Assistent wieder die Meldung "Anmeldung der In-/Out-Geräte deaktiviert ist. Um fortzufahren, gehen Sie zu cloud.supla.org und in [Mein SUPLA] das Hinzufügen von Geräten aktivieren" anzeigt, öffnen Sie cloud.supla.org. Öffnen Sie dann Anmeldungskarte [Mein SUPLA] und drücken Sie die Taste

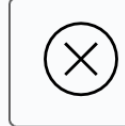

Registrierung der Client-Anwendungen: INAKTIV KLICKEN UM EINZUSCHALTEN

Damit gezeigt wird:

Registration of new clients: ACTIVE will expire : Jutro o 19:37 CLICK TO DISABLE Wählen Sie das WLAN-Netzwerk (für Android) oder geben Sie den Namen (für iOS) ein, über das der Heizkörper den Zugang zum Internet haben sollte. Geben Sie dann das Passwort für den Zugriff auf das ausgewählte Netzwerk ein und klicken Sie auf "Weiter".

Wichtig ist die Größe der Buchstaben. Bitte beachten Sie, dass der Netzwerkname keine Sonderzeichen hat.

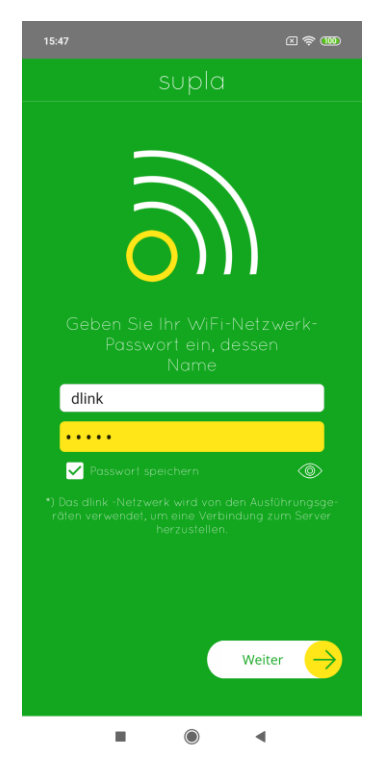

Für **Android** drücken Sie im nächsten Schritt "Start".

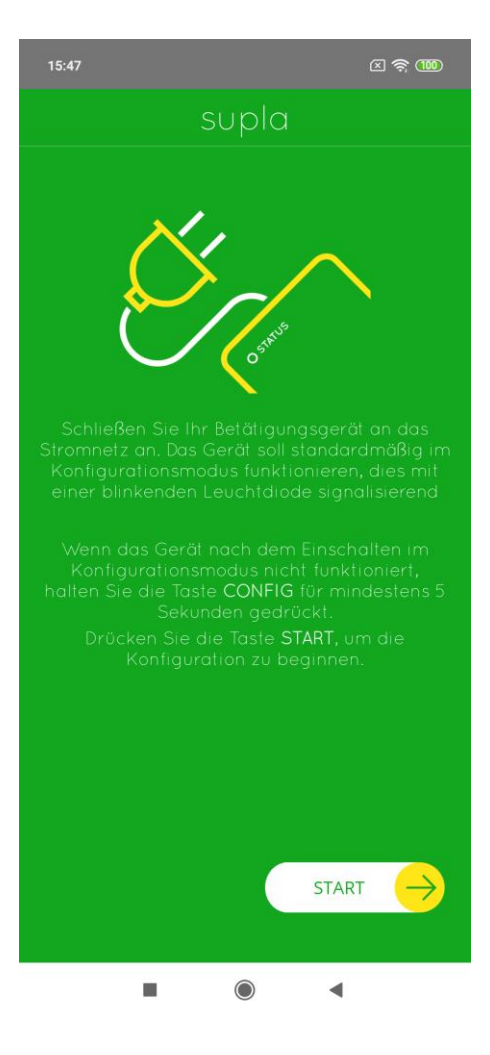

Für **iOS** öffnen Sie Systemeinstellungen. Stellen Sie dann manuell eine Verbindung zum WLAN-Netzwerk her, dessen Name mit der Phrase

"HEATPOL" beginnt. Nach der Verbindung öffnen Sie erneut die SUPLA Anwendung und drücken Sie Start.

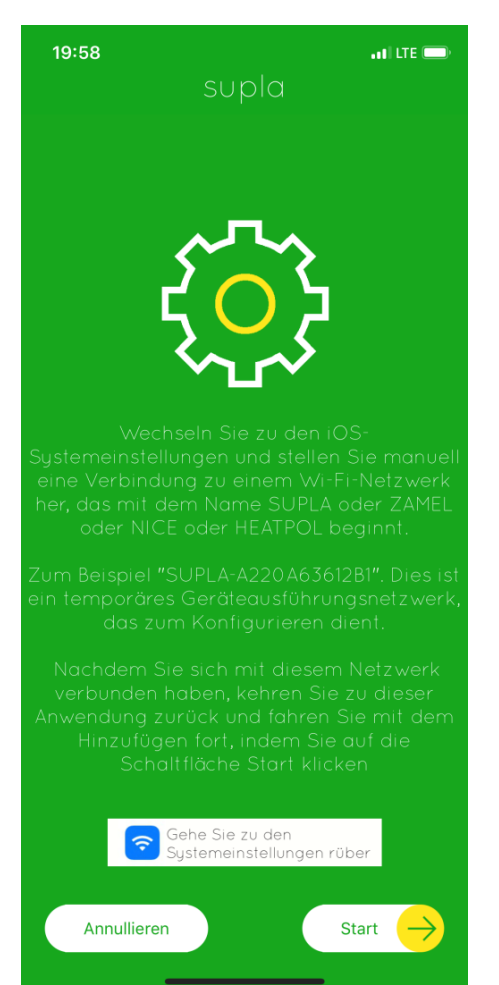

Wenn alles erfolgreich durchgeführt wurde, wird eine Zusammenfassung unten gezeigt. Wenn Sie OK drücken, wird Ihr Heizkörper in der Anwendung aufgeführt werden.

Wenn der Heizkörper in der Liste der Geräte nicht angezeigt wird, wiederholen Sie Schritt 2 und beachten Sie besonders die Informationen "Vorheriger Zustand", die in der Assistent-Zusammenfassung angezeigt werden. Dort können die Informationen über einen Fehler angezeigt werden, warum der Heizkörper keine Verbindung zum Server herstellen konnte. (z.B. falsches Passwort für WLAN-Netzwerk)

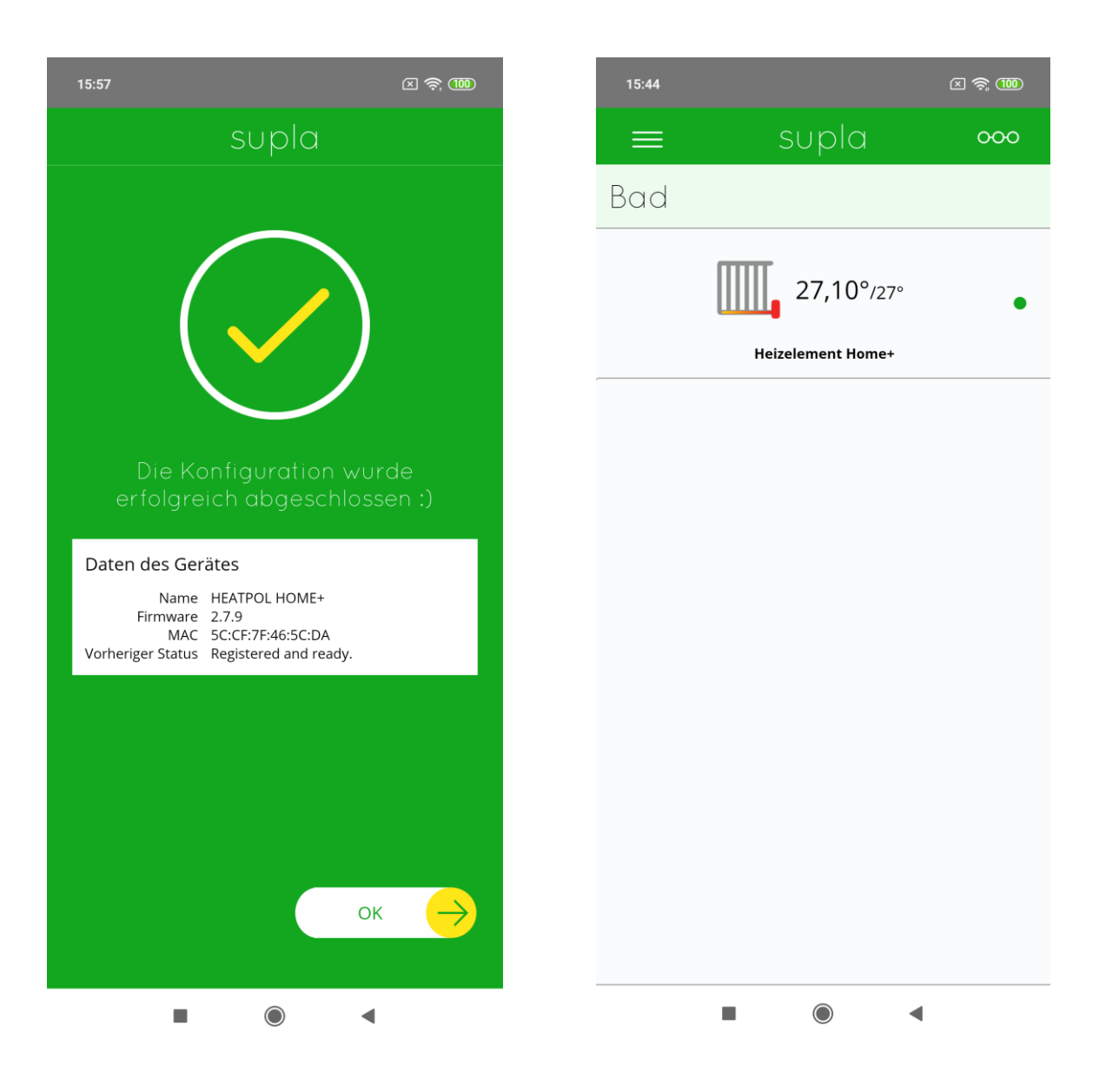

#### Schritt 3. Verbindung des Heizkörpers mit anderen Smartphones

Vor dem Anfang stellen Sie sich sicher, dass Sie die Möglichkeit haben, weitere Smartphones anzumelden. Melden Sie sich dazu im Webbrowser bei cloud.supla.org an. Gehen Sie zur Anmeldungskarte "Smartphones" und klicken Sie auf die Schaltfläche:

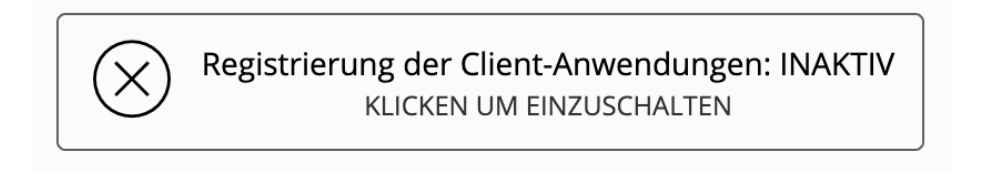

#### Ändern Sie:

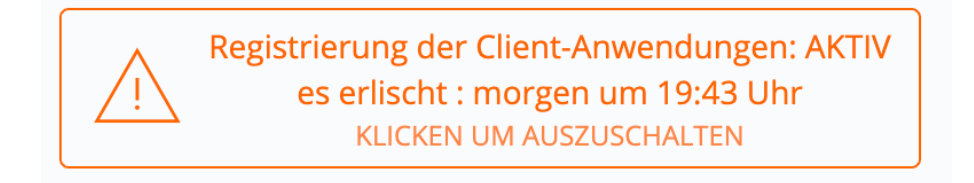

Installieren und öffnen Sie die SUPLA-Anwendung auf einem nächsten Gerät (Smartphone/Tablet). Geben Sie dann in den Einstellungen die gleiche E-Mail-Adresse ein, die Sie im ersten Smartphone eingegeben haben und drücken Sie OK. Wird eine Meldung angezeigt, dass das Smartphone keine ID hat.

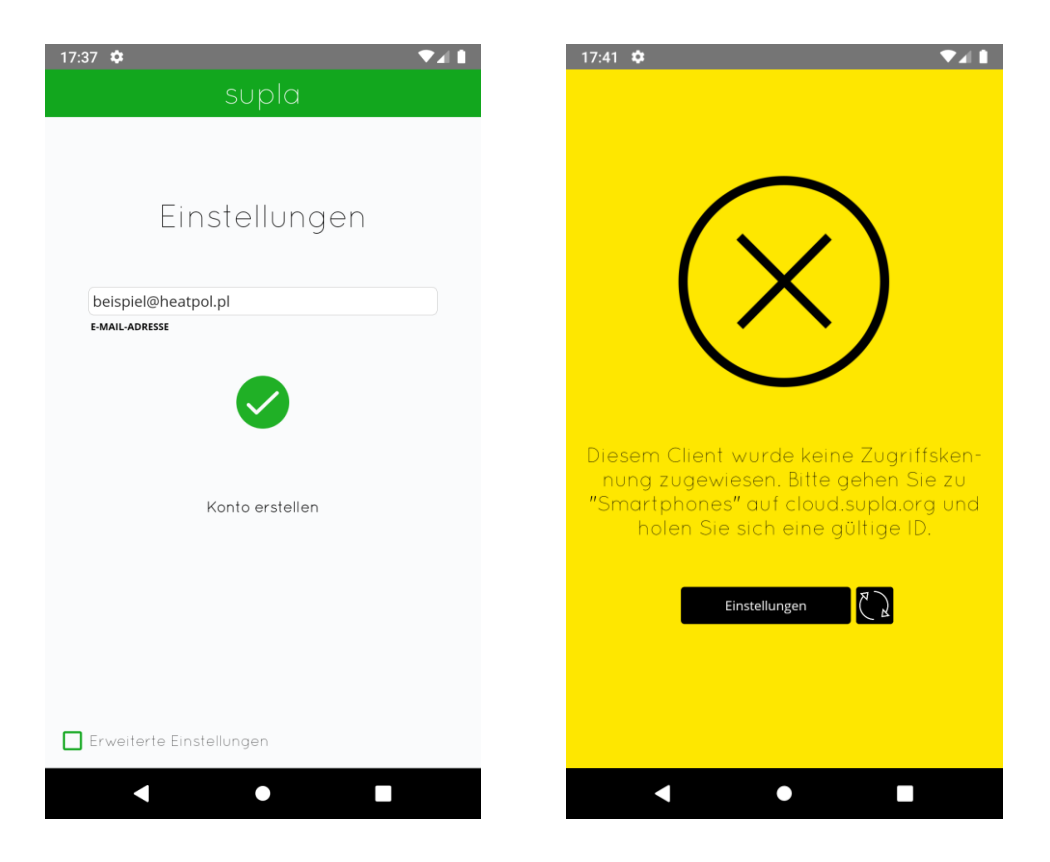

# Öffnen Sie bei cloud.supla.org die Anmeldungskarte "Smartphone". Suchen Sie nach einem neuen Smartphone und weisen Sie ihm eine Zugangs-ID zu.

| Supla &                                                                                                    | کی<br>Meine SUPLA     | Smartphones             | C)<br>Lokalisierungen  | Zugriffskennungen        | کېک<br>Automatisierung <del>-</del> | (II)<br>Konto + |
|----------------------------------------------------------------------------------------------------|-----------------------|-------------------------|------------------------|--------------------------|-------------------------------------|-----------------|
| Client-Anwendungen<br>smartphones, Tablets usw                                                                                       |                       |                         |                        |                          |                                     |                 |
| Samsung<br>Android9/2.3.15 / 11<br>Die letzte Verbindung 19:4<br>aus der IP 146.120.214.26<br>Zugangs-ID Ohne                        | 7 18.07.2019<br>AKTIV | A-Z DIE LETZTE VERBINDU | NG ALLES EINGESC       | HALTET AUSGESCHALTET     | ALLES AKTIV UNTÄTIG                 | Suchen          |
| တ္တာ supla                                                                                                    | Č,<br>Meine SUPLA     | G                       | (Å)<br>Lokalisierungen | ှို<br>Zugriffskennungen | 🚫<br>Automatisierung 🗸              | D<br>Konto 🕶    |
| Client-Anwendungen<br>smartphones, Tablets usw Az DIE LETZTE VERBINDUNG ALLES EINGESCHALTET AUSGESCHALTET ALLES AKTIV UNTÄTIG Suchen |                       |                         |                        |                          |                                     |                 |
| Name<br>Samsung<br>Zugriffskennung<br>ID1 Access Identifier #1<br>Eingeschaltet<br>Löschen                                           | brechen OK            |                         |                        |                          |                                     |                 |

Drücken Sie OK, öffnen Sie die SUPLA-Anwendung und drücken Sie "Aktualisieren".